### TeleVisit Set Up

#### An email will come from Women's Health Associates with a subject Women's Health Associates TeleVisit Reminder.

Women's Health Associates Women's Health Associates TeleVisit Reminder WHA - BOISE DOWNTOWN LOCATION

3:01 PM

#### The email will contact information about your TELEVIST, date and time it is scheduled

| WHA - BUISE DOV                                                                                                    |                                        |
|----------------------------------------------------------------------------------------------------|----------------------------------------|
| 333 N 1S                                                                                                    | T ST STE 240                           |
| BOISE, II                                                                                                    | D 83702-6132                           |
| Map: {{g                                                                                                    | oogle_map}}                            |
| ear Test,                                                                                                    |                                        |
| You have a TELEVISIT (VIRTU                                                                                                    | IAL) appointment scheduled at WH.      |
| BOISE DOWN                                                                                                    | TOWN LOCATION.                         |
| Please review the information below                                                                                                    | v and make sure you have the app insta |
| prior to y                                                                                                    | your virtual visit.                    |
| Appointment Details                                                                                                    |                                        |
| Appointment Details Date: 03/26/2020                                                                                                    | Time:<br>4:00 PM                       |
| Appointment Details Date: 03/26/2020 Location:                                                                                                    | Time:<br>4:00 PM                       |
| Appointment Details Date: 03/26/2020 Location: WHA - BOISE DOWNTOWN LOCA                                                                                                    | Time:<br>4:00 PM                       |
| Appointment Details Date: 03/26/2020 Location: WHA - BOISE DOWNTOWN LOCA 333 N 1ST ST STE 240 BOISE, 83702-6132                                                                             | Time:<br>4:00 PM                       |
| Appointment Details          Date:         03/26/2020         Location:         WHA - BOISE DOWNTOWN LOCA         333 N 1ST ST STE 240 BOISE, 83702-6132         Patient Name:              | Time:<br>4:00 PM                       |
| Appointment Details          Date:         03/26/2020         Location:         WHA - BOISE DOWNTOWN LOCA         333 N 1ST ST STE 240 BOISE, 83702-6132         Patient Name:         Test | Time:<br>4:00 PM                       |

The location is just the location that the provider will be working from.

In order to start the TeleVisit, you must be registered on the patient portal. If you have not registered for the patient portal, select <u>here</u> for those instructions (takes you to a different section in this document).

If you are registered on the patient portal, or once you are registered on the patient portal you may download the Healow App that works on your phones/tablets.

#### To download the Healow App follow the instructions below (it is also on the email reminders)

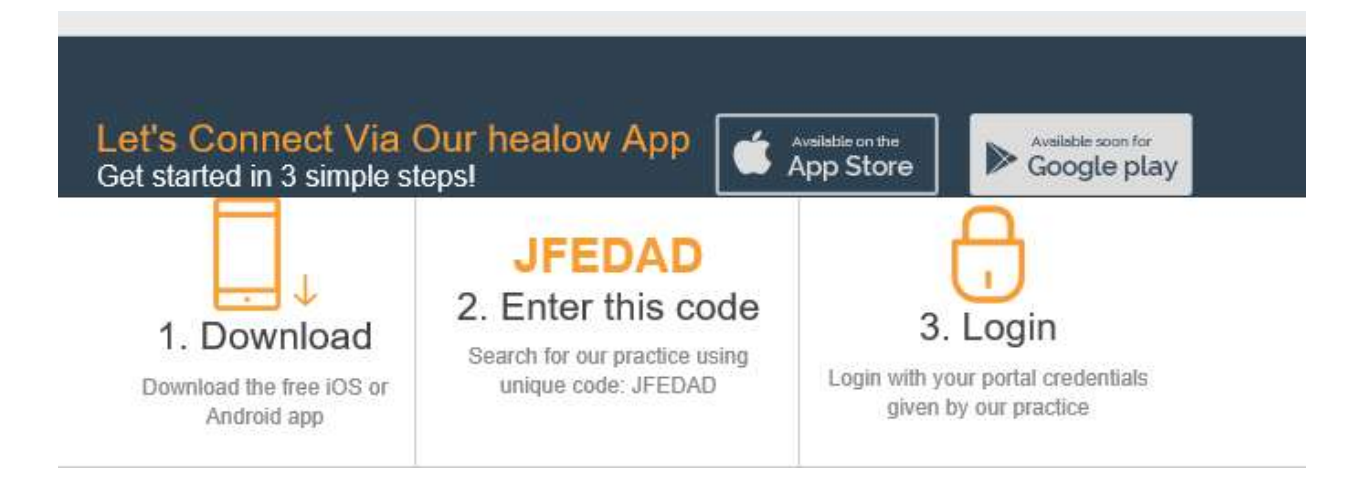

# For the TeleVisit, you will need either a computer with microphone and camera or you can use the Healow App on your phone/tablet.

#### If using a phone/tablet, after logging into the Healow App, select the "Appointments" section:

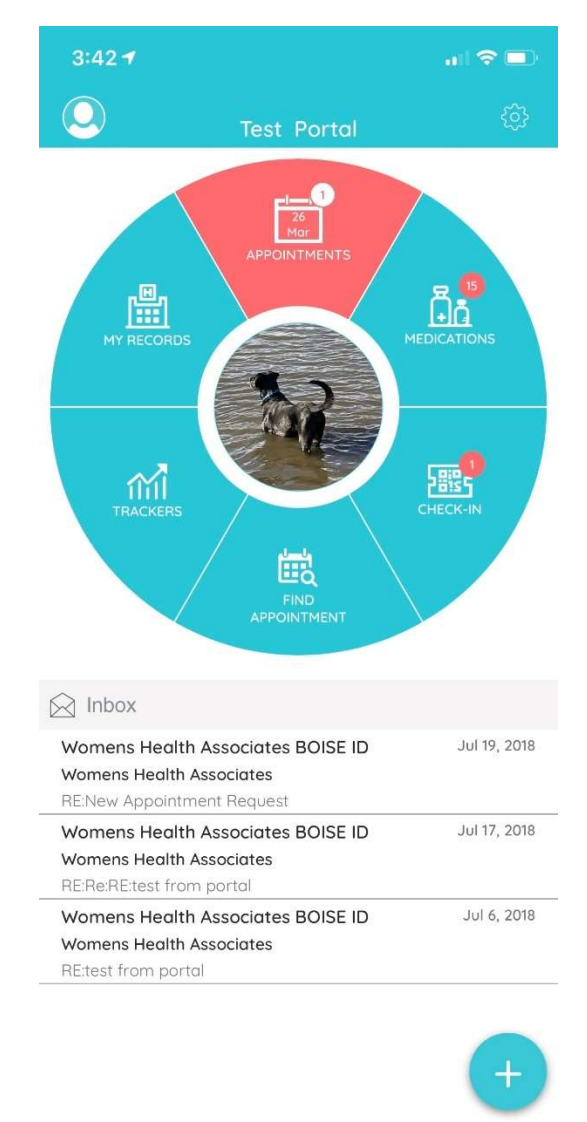

When in the appointments section, you will see your upcoming appointments. Select the TeleVisit appointment that is scheduled.

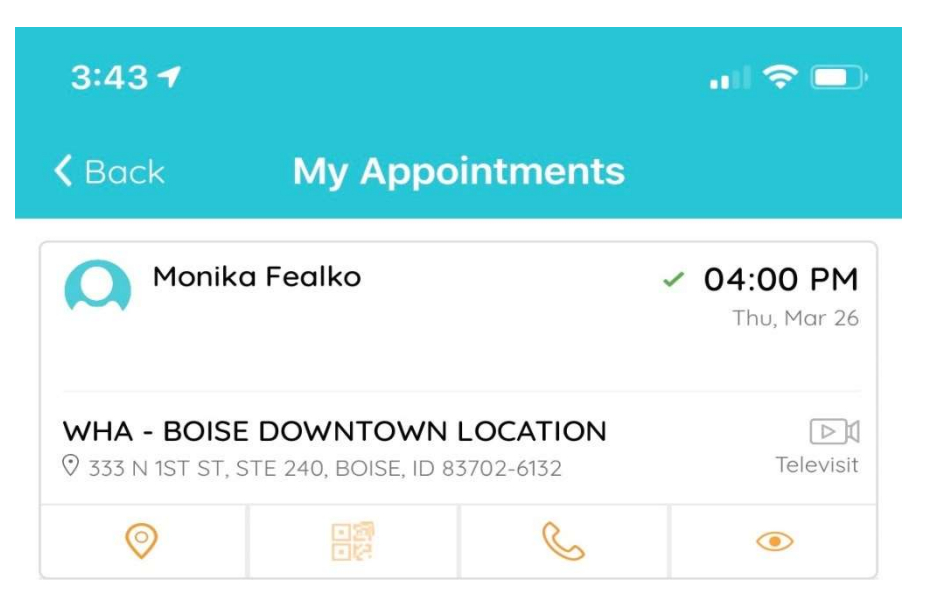

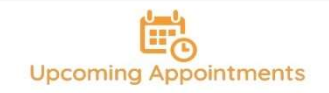

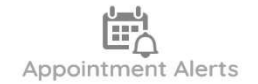

After you have selected the appointment, when you are ready, select *Start TeleVisit* (the large orange button on the bottom of the screen.

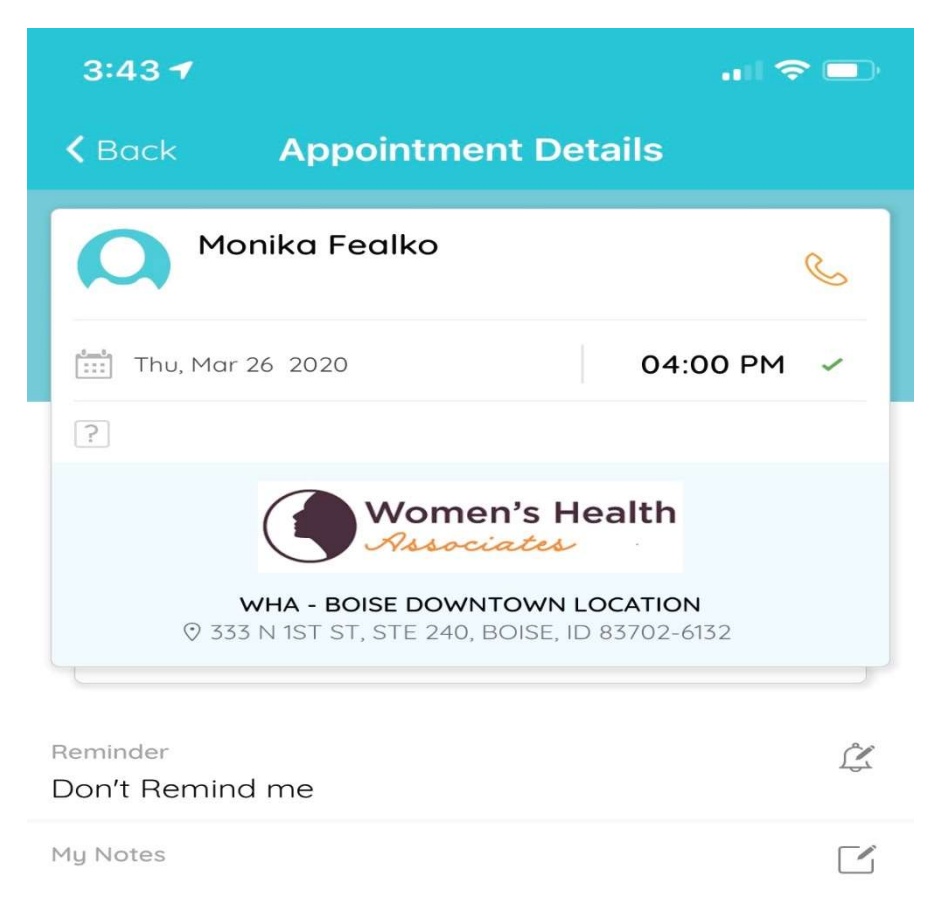

▶ Start TeleVisit

After starting TeleVisit, a screen to populate your vital signs is in. If you know any of your vital signs, please enter. After finished, or to skip select *Submit Vitals* at the bottom of the screen.

| 3:44 🕇                |                    | 🗢 🗖 |
|-----------------------|--------------------|-----|
| <b>&lt;</b> Back      | Vitals             |     |
|                       | 🚴 Vitals           |     |
| Height                |                    |     |
| eg. 5                 | Ft <i>eg.</i> 7    | in  |
| Weight                |                    |     |
| eg. 200               | Pounds             |     |
| 😻 Blood Pressure      |                    |     |
| eg. 160               | eg. 80             |     |
| Temperature           |                    |     |
| eg. 98                | Fahrenheit         |     |
| dia Deseriusterus Des |                    |     |
| Respiratory Rat       | ie                 |     |
| eg. 72                | Breaths per minute |     |
|                       |                    |     |
| eg. 72                | Breaths per minute |     |
|                       |                    |     |

Select *Start TeleVisit* (large orange button) once you are ready and will place you in the "waiting room" for your provider.

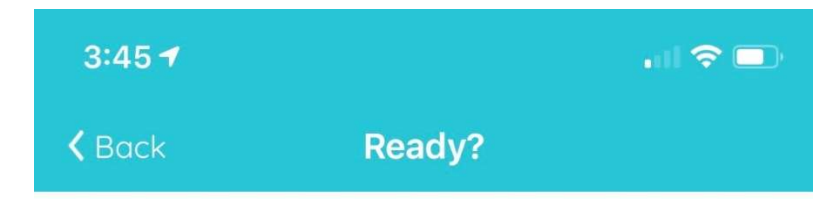

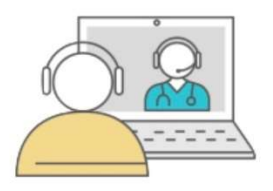

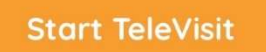

The Vitals has been submitted successfully.

**Review Vitals** 

Once in the cue, your provider will be notified that you have entered the "waiting room." When they are finished with their patient, they will join. Please be patient with the provider if they are running a bit behind.

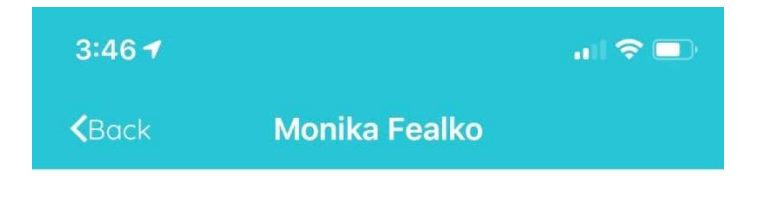

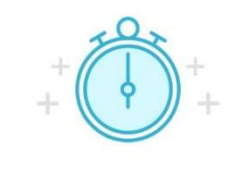

Waiting for

Monika Fealko to join...

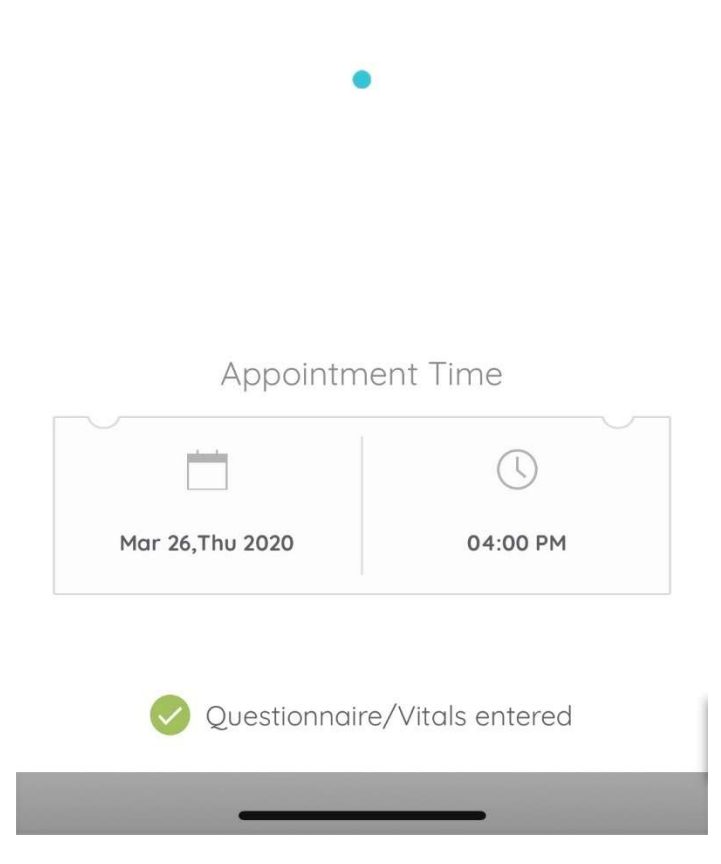

### PATIENT PORTAL SET UP INSTRUCTIONS

#### You will receive an email from Women's Health Associates with the invitation to join the patient portal.

| Dear Test ,                                                                                                    |
|----------------------------------------------------------------------------------------------------|
| We have exciting news regarding your health care!                                                                                                    |
| As we continue in our efforts to provide you, our patients, with the highest quality of care, we are constantly looking for methods of working together with you to ensure that you are not only aware of but also involved in the maintenance and improvement of your health.                                                                   |
| To that end, we are proud to announce that our practice now offers you the opportunity to use the power of the web to track all aspects of your health care through our office. The Patient Portal enables our patients to communicate with our practice easily, safely, and securely over the internet.                                         |
| Patient Portal URL: https://health.healow.com/womenshealthboise or use Portal Link                                                                                                    |
| Usename: <u>stucker@test.com</u>                                                                                                    |
| Set up Portal Account                                                                                                    |
| Through the Patient Portal, you will be able to                                                                                                    |
| ask questions of doctors, nurses, and staff members                                                                                                    |
| <ul> <li>request prescription remin and referrance</li> <li>set up appointments</li> </ul>                                                                                                    |
| examine your current and past statements                                                                                                    |
| all from the comfort of your home, whenever it is convenient for you!                                                                                                    |
| By using the Patient Portal you no longer have to call the office, leave a message, and wait for a response to get the results of your lab work; those results will be available to you on the Portal. You no longer have to call with a question or concern; you can send a message to the office through the Portal and expect a prompt reply. |
| Begin today to take an active role in managing your health care.                                                                                                    |
|                                                                                                    |
|                                                                                                    |

Please note your username (your email address) and the patient portal link. You will need to set up your Portal Account first, by selecting the *Set Up Portal Account*.

After selecting *Set Up Portal Account* you will be prompted to receive a unique code and given the options of the phone numbers we have on file. You can also select text or voice. (If neither of the numbers are correct, please contact our office to update your contact information and resend the portal invite.

| ***<br>***          |                                 |                                                     |
|---------------------|---------------------------------|-----------------------------------------------------|
|                     | Welco                           | ome Test,                                           |
| Please sele<br>code | ect the phone<br>will be sent t | number and the verification to the selected number. |
| ۲                   | *** - *** - 1433                | *** - *** - 1503                                    |
| Howw                | ould you like                   | to receive a unique code?                           |
|                     | • Text                          | t 🔿 Voice                                           |
|                     |                                 |                                                     |
|                     | Cancel                          | Send Code                                           |

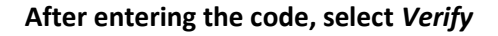

# Verification Code

Please enter the verification code we sent to your phone number \*\*\* - \*\*\* - 1433

| <br>1997 |
|----------|
| <br>90)  |

Code is valid for 5 minutes or 6 attempts Didn't receive the code?

Resend Code

Please enter the verification code you received

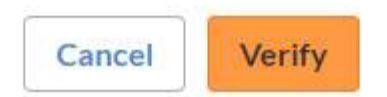

You will then be prompted to create a unique password. After creating the unique password, you will be prompted to create a unique security question. You will then be prompted to the ECLINICAL WORKS CONSENT FORMS.

# **Consent Form**

Please acknowledge reading and accepting conditions in consent form.

|                                                                                     | ECLINICALWORKS              | PRACTICE CONSENT FORM                                              |   |  |
|-------------------------------------------------------------------------------------|-----------------------------|--------------------------------------------------------------------|---|--|
|                                                                                     |                             | UNEORMED CONSENT Instructions for Using Online                     | ^ |  |
| UNLINE COMMUNICATION INFORMED CONSENT Instructions for Using Unline                 |                             |                                                                    |   |  |
| Communication You agree to take steps to keep your online communication to and from |                             |                                                                    |   |  |
| your physician confidential, including the following: Do not store messages on your |                             |                                                                    |   |  |
|                                                                                     | employer-provided compl     | uter; otherwise personal information could be accessed or owned    |   |  |
|                                                                                     | by your employer. Use a s   | creen saver or close your messages instead of leaving your         |   |  |
|                                                                                     | messages on the screen fo   | or passersby to read and keep your password safe and private.      |   |  |
|                                                                                     | Do not allow other individ  | uals or other third parties access to the computer(s) in which you |   |  |
|                                                                                     | store medical communica     | tions. Do not use email for medical communications. Standard e-    |   |  |
|                                                                                     | mail lacks security and pri | vacy features and may expose medical communications to             |   |  |
|                                                                                     | amployers or other uninte   | and ad third parties. Withdrawal of this loformad Concont must be  | * |  |

Decline

Agree & Next